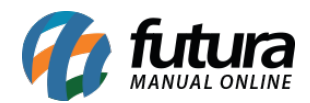

Sistema: Futura NFE

Caminho: <u>Cadastros>Cadastros>Contabilidade</u>

Referência: FN04.1

Versão: 2018.09.10

**Como Funciona:** A tela **Cadastro de Contabilidade** é utilizada para inserir os dados da contabilidade da empresa e contém informações do tipo: *endereço, e-mail, telefone* e entre outras.

| Cadastro de Contabilidade ×            |                                                |                                               |
|----------------------------------------|------------------------------------------------|-----------------------------------------------|
| Novo [F2]                              | Editar [F3] Excluir Gravar [F10] Cancelar [F9] |                                               |
| Consulta Principal                     |                                                |                                               |
| Codigo                                 | 0 Dt. de Cad. 06/09/2018 14:59:36 Status Ativo |                                               |
| Tipo                                   | Fisico C.P.F. 250.250.250-01 I.E. / R.G.       | Fornecedor                                    |
| Razao Social                           | CONTABILIDADE TESTE                            | Euncionario                                   |
| Nome                                   | CONTABILIDADE TESTE                            | Contabilidade                                 |
| E-mail                                 | cotabilidade@teste.com.br                      |                                               |
| Observacoes                            |                                                | Ins. Municipal                                |
|                                        |                                                | Contribuinte ICMS 9 - Não Contribuinte ICMS V |
|                                        |                                                |                                               |
|                                        |                                                |                                               |
| CRC Contabilista                       | a C.N.P.J / -                                  |                                               |
| Endereco                               |                                                |                                               |
| CEP 19180-000 UF SP V Pais 1058 BRASIL |                                                |                                               |
| Tipo F                                 |                                                |                                               |
| Endereco F                             | RUI BARBOSA                                    | umero 15                                      |
| Complemento                            | BairroCENTRO                                   |                                               |
| Cidade                                 | 3500808 ALFREDO MARCONDES ALFREDO I            | MARCONDES                                     |
| Fone (                                 | ) - Fone Outro Outro V () - Celular Outro      | ~ () -                                        |
| Fax (                                  | ) - Nextel ID W                                | /hatsApp () -                                 |
| Contato                                | Contato E-Mail                                 |                                               |
| Observações                            |                                                |                                               |
|                                        |                                                |                                               |
|                                        |                                                |                                               |
|                                        |                                                |                                               |

Após o cadastro de todas as informações clique em F10 Gravar e o mesmo será efetivado.

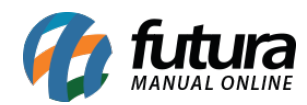

Como Cadastrar Contabilidade no Futura NF-e? - FN04.1